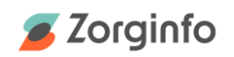

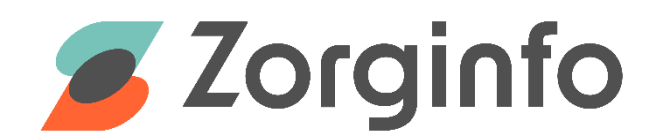

# Leveranciershandleiding ja/nee-formulier

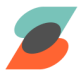

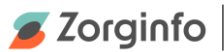

### Inleiding

Het Zorginfo Verstrekkingen Portaal (VP) is een internetapplicatie waarmee het gehele aanvraag-machtigingstraject voor mobiliteitshulpmiddelen en (andere) persoonsgebonden boven budgettaire hulpmiddelen binnen de Wet Langdurige Zorg kan worden doorlopen.

Het VP biedt functionaliteit voor het aanvragen/melden van hulpmiddelen door indiceerders maar ook functionaliteit voor het beoordelen hiervan door het zorgkantoor. Daarnaast biedt de applicatie ondersteuning voor de depothouder voor het proces van herinzet van hulpmiddelen. Leveranciers kunnen in het VP leveranciersformulieren en ja/nee-formulieren inzien.

In deze handleiding ligt de focus op de functionaliteit van het ja/nee-formulier voor de leveranciers.

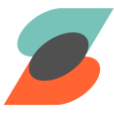

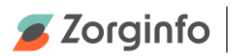

## Inhoudsopgave

| Inleiding                       | 2 |
|---------------------------------|---|
| Historie                        | 4 |
| Ja/nee-formulier                | 5 |
| Openen van het ja/nee-formulier | 5 |
| Ja/nee-formulier beoordelen     | 6 |

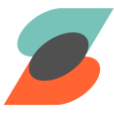

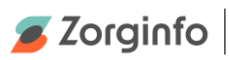

## Historie

| Versie | Datum      | Aanpassingen                                     |
|--------|------------|--------------------------------------------------|
| 0.1    | 12-12-2023 | Initiële versie                                  |
| 0.2    | 04-01-2023 | Toevoeging terugkeer naar leveranciersformulier. |
| 0.3    | 14-10-2024 | Extra afbeeldingen toegevoegd van laatste versie |
| 0.4    | 13-03-2025 | Afbeelding toegevoegd van laatste versie.        |

De meest recente versie van deze handleiding is altijd terug te vinden op www.zorginfo.com

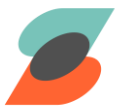

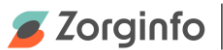

#### Ja/nee-formulier

Ja/nee-formulieren werden voorheen ingevuld door depothouders doormiddel van een Excel-formulier en later is dit soms ook vervangen door een eigen systeem.

Het ja/nee-formulier wordt door de verschillende depothouders gebruikt om aan te geven wat voorradig is in het depot en wat moet worden besteld door leveranciers. Het opnemen van dit formulier in het verstrekkingenportaal maakt de werkwijze veilig, uniform en inzichtelijk voor alle gebruikers in het portaal.

Als een indiceerder een nieuwe indicatie heeft afgerond genereert het VP een leveranciersformulier. Dit wordt verzonden aan de leverancier en aan de depothouder. Aan het leveranciersformulier zit het Ja/nee-formulier gekoppeld. Op het Ja/nee-formulier staan de onderdelen van het geindiceerde hulpmiddel uitgesplitst. De depothouder geeft op dit formulier aan welke onderdelen in het depot voorradig zijn, en verzendt dit formulier naar u als leverancier.

#### Openen van het ja/nee-formulier

Als een depothouder een ingevuld formulier naar u als leverancier verzendt, krijgt u automatisch een link per e-mail.

Door deze link te openen komt u automatisch bij het juiste formulier. Dit is de snelste manier om het ja/nee formulier te openen.

Wilt u via het VP naar het ja/nee-formulier dan moet u ingelogd zijn op het VP als leverancier. U opent dan eerst het leveranciersformulier. Dat gaat als volgt:

→ In het menu aan de linkerzijde vindt u het kopje leveranciersformulieren. Als u hierop klikt krijgt u een overzicht van leveranciersformulieren. U kunt specifieker zoeken door te filteren op status, type hulpmiddel of datum. U kunt ook het poolnummer invoeren in het veld 'zoeken'.

|                                  | Overzicht levera    | anciersf | ormulieren                |   |         |   |
|----------------------------------|---------------------|----------|---------------------------|---|---------|---|
| Zorgkantoren                     | Filter op status    |          | Filter op type hulpmiddel |   | Zoeken: |   |
| Dashboard                        |                     | ~        |                           | ~ |         | Q |
| the second sector and the second | Filter op datum van |          | tot en met                |   |         |   |
| Ceveranciersformulieren          | 11-12-2023          |          | 11-12-2023                |   |         |   |

→ Klik op de indicatie die u nodig heeft. U komt nu in het leveranciersformulier van de gekozen indiciatie.

→ U ziet nu linksboven in het scherm de groene knop die toegang geeft tot het Ja/nee-formulier.

| Indicaties - Leveranciersformulier            |
|-----------------------------------------------|
|                                               |
| Afdruikken Document uploaden Ja/nee-formulier |

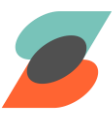

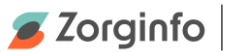

#### Ja/nee-formulier beoordelen

U ziet nu het Ja/nee-formulier. Linksboven staat de status van het formulier: 'Ingevuld door depothouder {datum}' en daaronder een overzicht van de voorradige onderdelen. Deze zijn aangegeven door een groene 'Ja'.

| Gesta        | rt     | Breezy Ibis     | Sedeo Pro | 2822025B |  |
|--------------|--------|-----------------|-----------|----------|--|
| orraad       |        |                 |           |          |  |
| Framenum     | mer    | Bouwjaar        |           |          |  |
|              |        | 2025            |           |          |  |
| Heupbreed    | te     | Ruglengte       |           |          |  |
| 45           |        | 45              |           |          |  |
| Bovenbeen    | lengte | Onderbeenleng   | te        |          |  |
| 45           |        | 45              |           |          |  |
| Zitdiepte fr | ame    | Zitbreedte fram | 0         |          |  |
| Zithoogte    |        | Bovenzijde      |           |          |  |
|              |        |                 | Ŧ         |          |  |
| Zitmast      |        |                 |           |          |  |
| Zitmast I    | aag    | *               |           |          |  |
| Wielen voo   | r      | Opmerkingen     |           |          |  |

Het is aan u als leverancier om het door de depothouder ingevulde formulier te accepteren of af te wijzen. Daarvoor zijn de knoppen 'akkoord' en 'niet akkoord' toegevoegd. Om de reden van afwijzing aan te geven gebruik het veld 'Toelichting'. Om de knop 'niet akkoord' te gebruiken moet een toelichting gegeven worden, de knop is pas beschikbaar zodra een toelichting gegeven is. Voor de knop 'akkoord' is dit niet verplicht.

| Toelichting I | everancier |  |
|---------------|------------|--|
|               |            |  |
| AKKOORD       |            |  |

→ Klikt u Akkoord dan verandert de status van het formulier in 'Geaccordeerd door leverancier {datum}'.

→ Kiest u 'Niet Akkoord' dan verandert de status naar 'Afgewezen door leverancier {datum}'.

De depothouder krijgt in beide gevallen een e-mail hierover. De depothouder moet het formulier dan, eventueel na overleg met u, aanpassen en opnieuw verzenden.

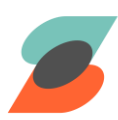

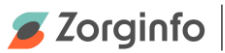

De depothouder kan op uw toelichting reageren in het veld "Reactie op leverancier" en daarin aangeven welke wijzigingen er zijn gedaan. Er is geen limiet aan het aantal keer dat u kunt afwijzen. N.B. Nadat u akkoord hebt gegeven, kan het formulier niet meer gewijzigd worden!

| antwoord op 1           |         |  |  |  |
|-------------------------|---------|--|--|--|
| antwoord op 2           |         |  |  |  |
| antwoord op 3           |         |  |  |  |
| etc                     |         |  |  |  |
|                         |         |  |  |  |
| E-mailadres leve        | rancier |  |  |  |
| leverancier@tes         | teet    |  |  |  |
| lever ancier (artes     |         |  |  |  |
| Toelichting leverancier |         |  |  |  |
| 1 asd                   |         |  |  |  |
| 2asd                    |         |  |  |  |
| 3asd                    |         |  |  |  |
| 4asd                    |         |  |  |  |
| 5asd                    |         |  |  |  |
| 6asd                    |         |  |  |  |
|                         |         |  |  |  |
|                         |         |  |  |  |

→ Mocht u vanuit het Ja/nee-formulier terug willen naar het leveranciersformulier dan kunt u klikken op onderstaand icoontje:

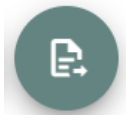

→ Om terug te gaan naar het begin van het formulier klikt u op het donkergroene icoontje met de pijl omhoog rechtsonder in uw scherm.

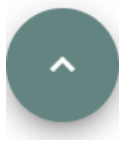

Mocht u de indiceerder willen verzoeken om een duplicaat te maken, wees u er van bewust dat dit betekent dat er een neiwu Ja/nee formulier wordt aangemaakt en dat dit ook opnieuw door de depothouder zal moeten worden ingevuld alvoresn u er mee verder kunt.

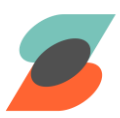